ТЕСН И О ТЕ

**TN146** 

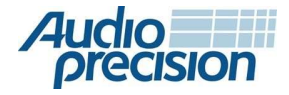

## APx500ソフトウエアを使った USBオーディオのクローズドループテスト

#### 今回のTechnoteは

今回は、サードパーティのソフトウェア「Dante Via」を使用して、 APxオーディオアナライザーでUSB オーディオデバイスのクロ ーズドループテストの方法について説明します。今回は、APx を使用してUSBオーディオデバイスをテストしたい人のための 入門書として書かれており、特定のデバイス、測定、音響テス トフィクスチャではなく、測定技術に焦点を当てています。オー プンループテスト技術を使用してUSBヘッドセットをテストする ことに興味がある方は、TechNote142を参照してください。

#### 何故Dante Via?

APx500 ソフトウェアは、WDM (Windows ドライバ モデル) USB オーディオ デバイスとのインターフェイスを公にはサポートし ていないため、代替ソリューションを使用して、DUTと APx500 ソフトウェア間で USB オーディオストリームをルーティングす る必要があります。そのようなソリューションの1つは、USBデ バイスとAPx500 ASIO(オーディオストリーム入出力)インター フェイス間のブリッジとして使用できるAudinateのソフトウェア アプリケーションであるDante Viaです。

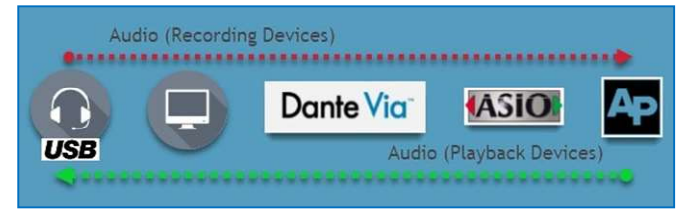

図 1.APx500ソフトウエアとUSBオーディオデバイス間のクローズ ドループオーディオパス

このソフトウェアを使用すると、Windowsで検出され たUSB録音デバイス(マイクが埋め込まれたウエブ カメラなど)からのオーディオをDante Via ASIO

ドライバにマッピングし、アナライザー入力として

ASIOドライバを選択することでAPx500で測定でき

ます。逆に、APx500によって生成されたオーディオ

は、検出されたUSB再生にルーティングできます。

デバイス(USBヘッドフォンなど)は、アナライザ出力と してDante Via ASIOドライバを選択します。両方のコ ンテキストで使用されるオーディオパスを図 1 に示し ます。ASIOは、Stein-berg Media Technologies GmbH が開発したPCオーディオドライバ技術(以来、プロオー ディオ業界で採用されている)で、オーディオソフトウェ アが、非常に低いレイテンシ、高いチャンネル数、およ びビット精度のデータ転送で、接続されたオーディオ ハードウェアおよびソフトウェアと直接通信できるよう にします。

注: ASIOではビット精度の高いデータ転送が可能ですが、 Dante Viaを介してルーティングされたオーディオは、 48kHzのサンプルレートと24ビットのサンプル深度に 自動的にリサンプリングされます。 さらに、フルスケールのオーディオ刺激で駆動すると デバイスがクリップするのが一般的であるため、最高の パフォーマンスを得るには、Dante Viaを介してAPx ジェネレータ信号をルーティングするときにヘッドルームを 残すことをお勧めします (例えば、0dBFSではなく-1dBFS)。

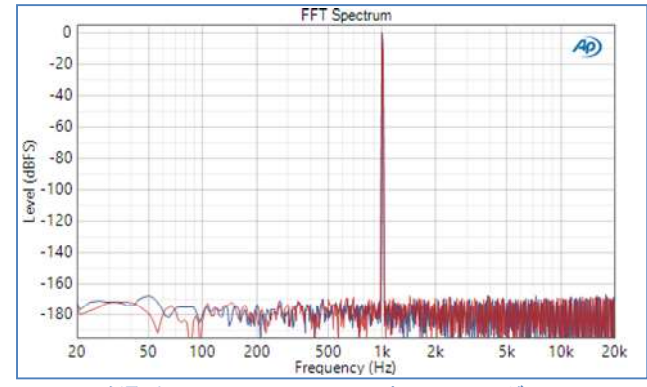

図 2. Dante Vaを通した1 kHz,-1 dBFS サイン波ルーティングのFFTス ペクトラムでAPx500ソフトウエアで測定

# AP

## なぜクローズドループか?

クローズドループとは、オーディオアナライザによって生成された高品質のオーディオ刺激信号がDUTに入力され、DUT 出力信号が取得され、1回の連続動作でアナライザ入力部に よって分析される一般的なオーディオテストを指します。クロ ーズドループテストのアプローチは、オーディオアナライザの 解析セクションがどの信号が生成され、いつ存在するかを 「認識」するため、本質的にオープンループテスト(生成と解析 が同じ操作で実行されない)よりもはるかに簡単です。さらに、 生成セクションと分析セクションは、最適な効率のために連 携して作業できます。

クローズドループテストの長所は以下の点です。

- 外部デバイスで録音や再生を手動でトリガーすることなく、テストを実行できます(オープンループテストを行うときに再要求されます)。これにより、テストプロセスが単純になり、通常はDUTとのユーザー操作を必要とするテストシーケンスの自動化が可能になります。
- 目標読み取り値が達成されるまでジェネレータレベルを自動的に調整します(たとえば、アナライザ入力読み取り値を94dBSPLに調整する場合など)。
- アナライザの出力レベルと入力レベルの両方
   を知っているソフトウェアに依存する測定を
   行います(ゲイン、直線性、信号対雑音比など)。
- 安定した読み取り値が取得されるとすぐに、ジェネレータをステップスイープの次のスイープポイントに自動的に移動させることで、テスト時間を最小限に抑えます。

オープンループとクローズドループのテストに関す るより詳細な議論については、AP.com enti-tledの ブログ記事を参照してください。

<u>Conducting Open Loop Audio Tests with APx Audio Analyzers.</u>

## ハードウエア仕様

今回実行するUSBデバイスをテストするには、次の ハードウェアが必要です。

- 2 つ以上の ASIO チャンネル用にライセンスされた APx オーディオ アナライザー。
- 1 つ以上の音響テスト アクセサリ (音響出力または入力を持つデバイスをテストする場合)。
- Windows 10PC
- USB DUT

#### オーディオアナライザ

USBオーディオデバイスをテストするには、DUTの出力を キャプチャするか(再生デバイスの場合)、または オーディオ刺激を生成する(録音デバイスの場合)ために オーディオアナライザが必要です。これはどのAPx アナライザでも実現できますが、電気音響デバイスを テストするユーザーは、APx517アコースティック オーディオアナライザがお薦めのソリューションです。 APx517にはパワーアンプとステレオヘッドフォンアンプが 内蔵されており、ラウドスピーカーやマウスシミュレータの 駆動に使用でき、接続されたマイクロフォンやイヤー シミュレータにCCPまたはファンタム電源を供給するための マイク電源も使用できます。複数の信号経路を持つデバイス をテストするユーザーは、オプションのデジタルモジュールを 使用して、Bluetoothモジュールまたはその他のテスト インタフェースを統合することもできます。

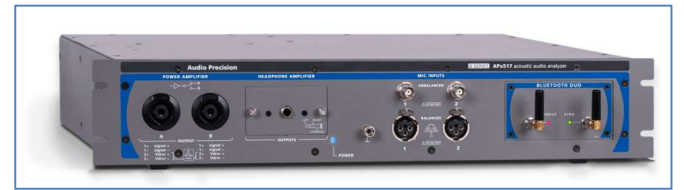

図3. APx517アコースティックアナライザ

APx500 Flexオーディオアナライザを使用することもできますが (図4)、選択したオーディオインターフェイスをWDMデバイスと して実装する必要があり、セットアッププロセスにはいくつ かの追加手順が必要です。これらの追加の手順は、TechNoteに 記載しています。

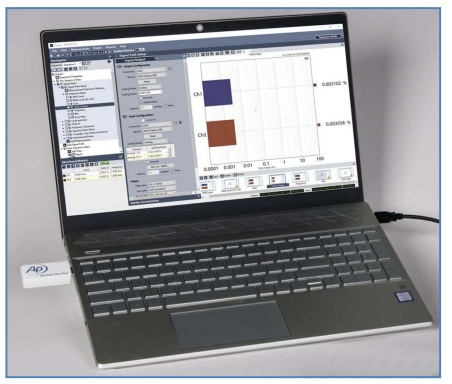

図4.AnAPx500Flexオーディオアナライザ

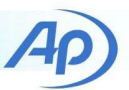

どの機器を使用するかにかかわらず、AP×アナライザは少なくとも2つのASIOチャンネルのライセンスを取得する必要があります。

注: APxアナライザーは3つ以上のASIOチャンネルのライセンスを取得できますが、Dante Via ASIOドライバーは2つの出力チャンネルと2つの入力チャンネルしかサポートしていないため、Dante Viaと組み合わせて使用できるチャンネルは2つだけです。

#### 音響テストアクセサリー

オーディオアナライザに加えて、デバイス出力をキャプチャ するためや、デバイス入力を刺激するために使用される音 響出力を提供するために、複数の音響アクセサリも必要で す。USBヘッドフォンなどのUSB再生デバイスの場合、これ にはヘッドおよびトルソシミュレータまたはその他の音響テ ストフィクスチャ(図5GRAS 45CAヘッドフォンテストフィクスチ ャ)が含まれる場合があります。録音デバイス(ヘッドセットの マイクなど)をテストするユーザーには、音響刺激を生成する ためのスピーカーまたはマウスシミュレーターと、スピーカー 出力レベルを校正するためのリファレンスマイクが必要です。 ここでは、USB デバイスのクローズドループ テストの実行に 関する一般的なガイドであり、USB オーディオ デバイスの 任意のクラスをテストする方法を詳しく説明するものではな いため、考えられる音響テストのセットアップの概要を説明し ます。特定のテストアプリケーションで使用する音響アクセ サリに関する推奨事項については、AP.com で提供されてい る情報を使用してお問い合わせください。

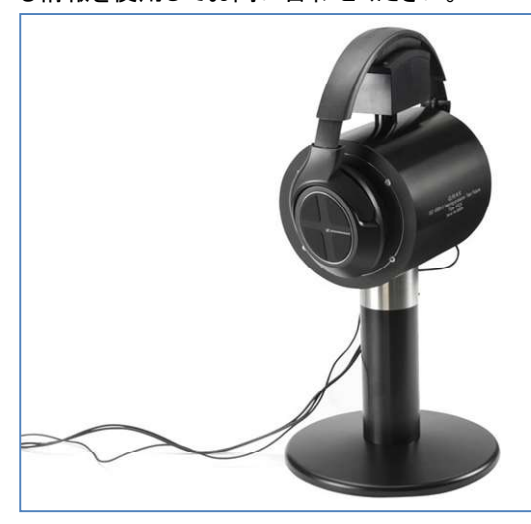

図 5. GRAS 45CAヘッドフォンテキスチャー

## ソフトウェア仕様

ソフトウエアの仕様としては以下の通りです。

- APx500 ASIO はバージョン 3.1 以降、APx500 ソフト ウェアで利用可能になりましたが、v5.0.2以降の利用 を推奨いたします。
- 2. Dante Via(有償)
- 3. Dante Controller(無償)

Dante Via を使用して APx500 との間でオーディオをルーティング するには、APx500 ソフトウェアアプリケーションをオーディオソース および送信先として検出するように Dante Viaを設定する必要が あります。以下の手順で、Dante Viaの初期設定を実行します。

- 1. Dante Viaを立ち上げる。
- 図6の右側の歯車マークをクリックして、設定ダイア ログを開きます。
- 3. Show ASIO compatible audio devicesを可能にして 設 定が変わったら、OKをクリックする。
- 4. 設定ダイアログを閉じます。
- 5. Startボタンをクリックし、Dante Viaを起動します。

Ap)

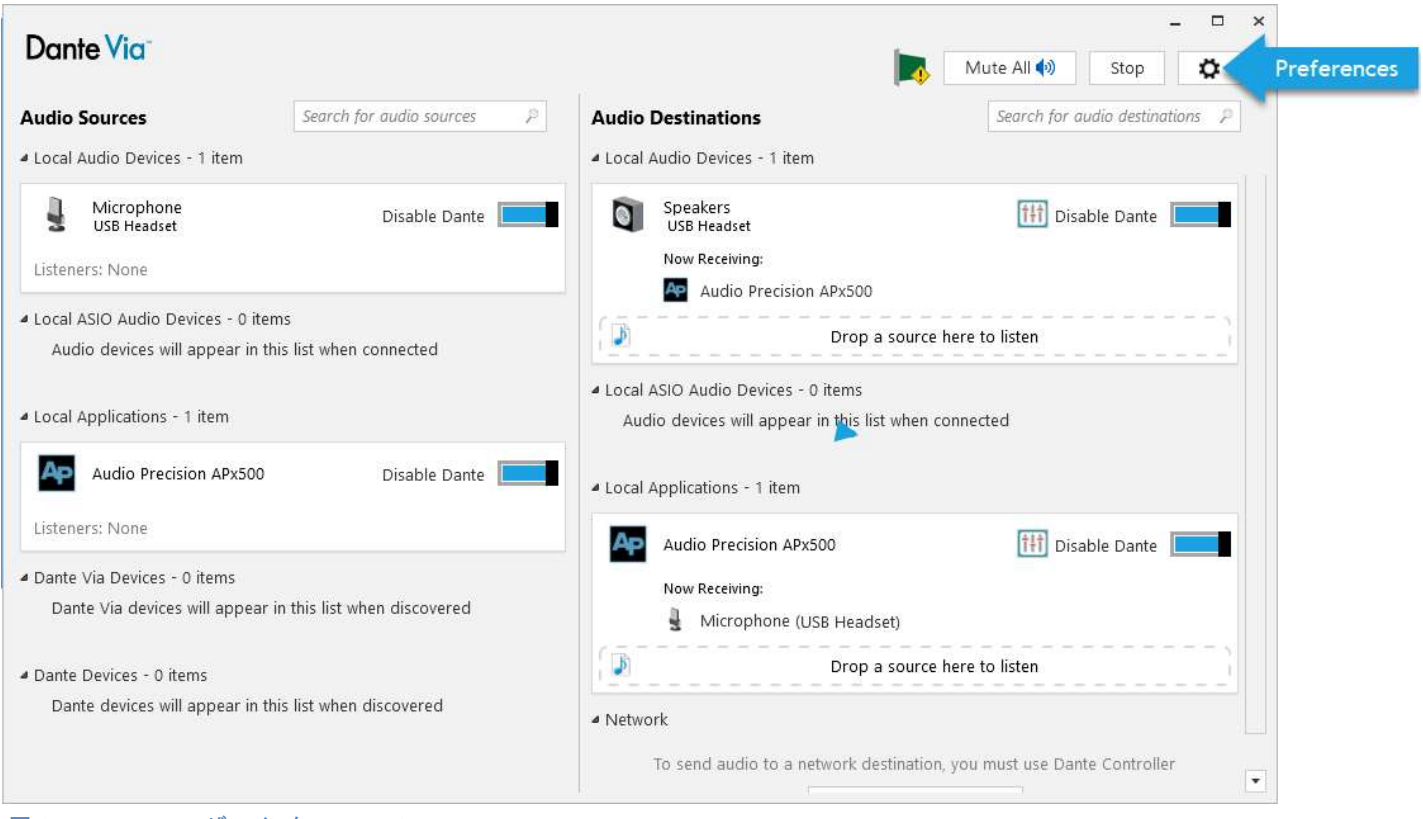

図 6. Dante Viaユーザーインターフェース

## ソフトウエア構成

ここでは、APx500 とサポート ソフトウェアを構成して、USB デバイスに対してオーディオを生成したり、USB デバイス からオーディオを受信する方法について説明します。再生 デバイスをテストするようにソフトウェアを設定するには、 「オーディオの生成…」の手順に従います。セクション;録音 デバイスをテストするようにソフトウェアを設定するには、 「オーディオの受信…」の手順に従います。いずれの場合も、 「Windows サウンド設定」を、事前に完了する必要がありま す。

## **Windows Sound Settings**

WDM デバイスは再生および録音デバイスとして Windows とやり取りするため、一部の Windows オーデ ィオ セッティングは、DUTのパフォーマンスに影響を与 える可能性があります。これらの設定は、次のように構 成する必要があります。

 再生または記録デバイスの音量:DUTの音量は100%に 最大化する必要があります。

- 既定の再生デバイス:これは、システム音が測定に干渉しないように、DUT以外のデバイスに設定する必要があります。
- 空間サウンドや低音ブーストなどのオーディ オ機能強化。これらは無効にする必要があり ます。

Windows 10では、これらの設定にアクセスするには、 [サウンド設定]を開き、[関連設定]パネルの [サウンドコントロールパネル]リンクをクリックします(図7)。

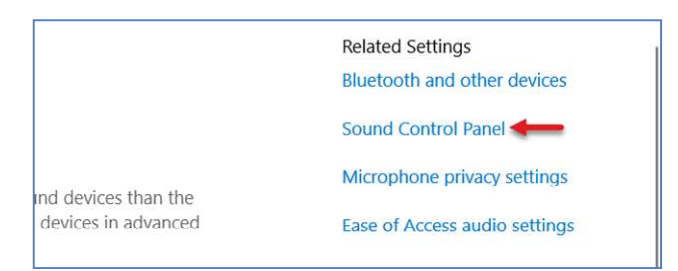

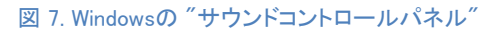

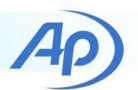

#### 再生デバイスのオーディオ生成

ここではAPx500でジェネレーターをオンにすると、設定され た刺激がDUT(USB再生デバイス)から出力されるように、 APx500とDante Viaの両方を設定する方法を示します。 USB ヘッドセットは次の図に示されていますが、ここで説明 する手順は、少なくとも1つの音響(または他の)出力を 持つすべての USB オーディオ デバイスに適用されます。

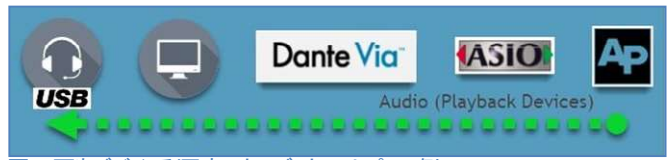

図8.再生デバイス利用時のオーディオテストパスの例

これを行う前に、USBデバイスの接続を確認して、電源 を投入してください。

#### オーディオの生成: Dante Viaを構成

- テスト対象のUSBデバイスに1つ以上の出力が ある場合は、Dante Viaの右側の列にある「オー ディオの宛先」のリストに表示されます。デバイ スのリストをスクロールして、テストする出力を見 つけます。
- 出力の横にある[Danteを有効にする]スイッチを 切り替えて、オーディオ出力先として有効にしま す(図9)。

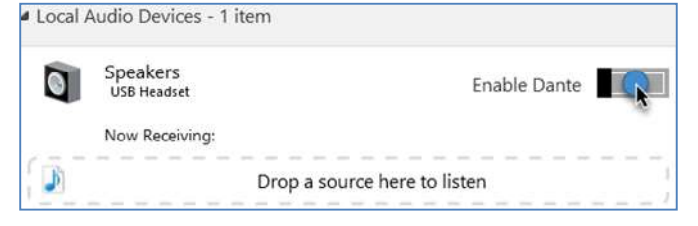

#### 図9. オーディオ伝送方向の例

- 3. APxオーディオアナライザをPCに接続し、電源を 入れたまま、APx500ソフトウェアを起動します。
- ソフトウェアがロードされたら、Dante Viaの左側のパネルにあるオーディオソー スのリストで「APx500」を見つけます。 「ローカルアプリケーション」の下に表示 されます(図10)。
- 5. Danteを有効にする」スイッチを切り替えて、APx500 をオーディオソースとして有効にします。

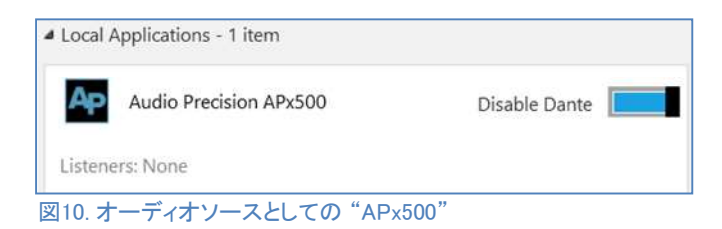

 ソース「オーディオ精度APx500」を左クリックして有効になった DUTオーディオデスティネーションにドラッグし、カーソルが 「ソースをドロップして聴く」の上にカーソルを置いたら マウスボタンを放します。これにより、APx500ジェネレータの 出力信号がDUTにルーティングされます(図11)。

| Search for audio destinations 👂 |
|---------------------------------|
|                                 |
| Disable Dante                   |
| rce here to listen              |
|                                 |

ドラッグ&ドロップ操作が成功すると、選択したオーディオ出力先の 下の[受信中]リストにAPx500ソースが表示され、Dante VIaが APx500からDUTにオーディオをルーティングするように 構成されていることを示します(図6)。

#### オプション: Danteコントローラー

ドラッグ&ドロップ方式でオーディオをルーテ ィングする場合、ソースとデスティネーション 間のチャンネルマッピングは、1 対 1、2 対 2 などの順番で決定されます。場合によっては(2 つ以上の出力を持つデバイスをテストする場 合)、カスタムチャネルマッピングが必要にな ることがあります。このような場合、Danteコ ントローラーソフトウェアを使用して、APx500 とDUT間のカスタムチャンネルマッピングを適 用できます。以下のように、APx とデバイス間 にカスタム チャネルマッピングを適用します。

- Dante Viaの「Danteコントローラーを開く」ボ タンを使用するか、Windowsの検索ボックスを 使用してDanteコントローラーを検索して、 Danteコントローラーを起動します。
- 「送信機」と「受信機」の横にある「[+]」ボタンをクリッ クして、利用可能な送信機と受信機チャンネルを表 示します。送信側にAPx500の二つのチャンネルが、 受信側でデバイスの1または2チャンネルが利用で きるのが分かります。(図12)

TN146 | Testing USB Audio Devices using Dante Via

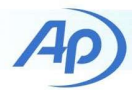

 現在のチャンネルマッピングを編集するには、
 送信機と再受信側チャンネルの交点にある正方形を クリックします。緑色のチェックマークは2つの チャネル間の元マッピングを示し、空の正方形は マッピングが設定されていないことを示します。

| 🧕 Dante Controller - Network View                         |                  |            | -                                                               |                     | ×     |   |
|-----------------------------------------------------------|------------------|------------|-----------------------------------------------------------------|---------------------|-------|---|
| File Devices View Help                                    |                  |            |                                                                 |                     |       |   |
|                                                           | +                | 2          | ۲                                                               | Primary<br>Clock: T | S-Ber | 2 |
| Routing Device Info Clock Status Net                      | work Sta         | tus        | Ever                                                            | nts                 |       |   |
| Filter Transmitters Filter Receivers                      | Transmitters (1) | TS-Benk-02 | Audio Precision APx500:Left D<br>Audio Precision APx500:Right D |                     |       |   |
| TS-BenK-02                                                |                  | E          |                                                                 | Ĩ.                  |       | ^ |
| USB Headset(Speakers):Left<br>USB Headset(Speakers):Right | 8                |            | <b>0</b>                                                        |                     |       |   |
|                                                           |                  | <          |                                                                 |                     | >     | ~ |

#### オーディオの生成: APx500の構成

Dante Viaがセットアップされたので、DUTに正弦波を出力し、 検証できるようにAPxを設定できます。以下の手順は APx500 ソフトウェアのシーケンス モードに関連していますが、ベンチ モードでも同じ手順を少し調整して実行できます([接続の確認] パネルの代わりに[ジェネレータ]パネルを使用)。以下の手順に 従って、DUTにオーディオを生成するように APx500 ソフトウェ アを設定します。

- 信号パスのセットアップで、出力コンフィギュレーションヘッダーの下で、出力コネクタをASIOに設定します(図13)。
- 2. Device Listから、"Dante Via"を選択します。
- ASIO 出力コネクタの横に表示される歯車アイ コンをクリックして、ASIO 設定パネルを表示し ます。

| < Signal Pa   | ath Setup       |     |                         |
|---------------|-----------------|-----|-------------------------|
| G Outpu       | t Configuration |     |                         |
| Connector:    | ASIO            | ~ ] | 93                      |
| Device:       | Dante Via       | ~   | Edit Connector Settings |
|               | Reset           |     |                         |
| Scaling Mode: | Digital         | ~   |                         |
|               | Enable Dither   |     |                         |
| Latency:      | 3008 samples    | Aut | to                      |

#### 図 13. Output Configurationパネル

4.ASIO出カチャンネルの「Danteのtx1」と「Danteのtx2」の ASIO出カチャンネルが「APx出カチャンネル」列にマッピング されていることを確認します(図14)。

| APx | Output Channels 🕆 🕂 🔛 |
|-----|-----------------------|
| 3   | Dante tx 1            |
| 2   | Dante tx 2            |
| 3   |                       |

⊠14. "APx Output Channels"

- 5. 設定ダイアログを閉じます。
- 図15のようにSignal Path Setupの"Verify Connections" を使って、ジェネレータレベルを 3 dBFSに設定し、ジェネレータをONにします。
- 7. "Test Channel"を使って、テスト信号がAPx500出 カチャンネルで受信できるように選択します。

セットアッププロセスが正常に完了した場合は、Dante Via/Dante コントローラーの現在のチャンネルマップpingに基づいて、 アクティブ化されたテストチャンネルでデバイスから1kHzのトーンが 発せられるのが聞こえるはずです。

(デバイスが1kHzの正弦波に合格できない場合は、適切なテスト刺激用にジェネレータを設定して、再試行してください)。 終了したら、Test Channelを全チャンネルに戻します。

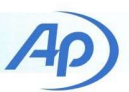

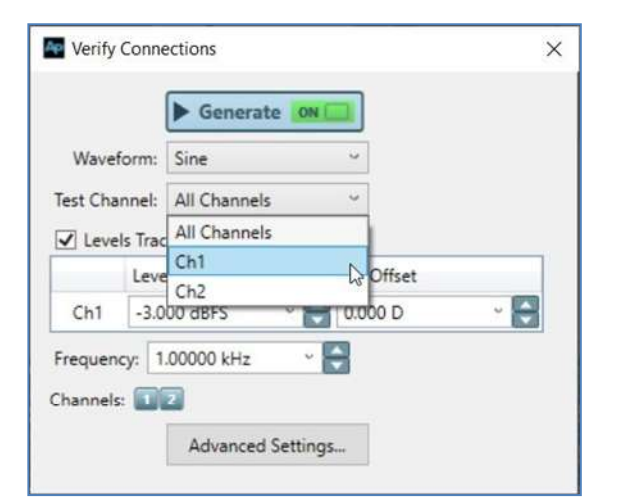

ここでは、再生デバイスにオーディオを生成する方法を示す ことですが、APx517アコースティックオーディオアナライザを 使用してUSBオーディオデバイスの出力を刺激およびキャプ チャするようにAPx500信号パスを設定する方法を示すため に、図16を表示しています。

| Outpu         | t Configuration |           |            |   |
|---------------|-----------------|-----------|------------|---|
| Connector:    | ASIO            | ~         | •          |   |
| Device:       | Dante Via       | v         |            |   |
|               | Reset           |           |            |   |
| Scaling Mode: | Digital         | ×         |            |   |
|               | Enable Dithe    | er        |            |   |
| Latency:      | 3008 samp       | oles 🗹 Au | ito        |   |
| Input 0       | Configuration   |           |            |   |
|               | Loopback        |           |            |   |
| Connector:    | Mic             | ~         | <b>O</b> A |   |
| Channels:     | 2 🗘 🗸           | Acoustic  |            |   |
| Microphone    | Ch1             |           |            |   |
| Connector:    | Unbalanced      | v         | AC         | ~ |
| Power:        | CCP Y           | 4mA       |            | ~ |
|               | ON              |           |            |   |
| Microphone    | Ch2             |           |            |   |
| Connector:    | Unbalanced      | ~         | AC         | ~ |
| Power:        | CCP ~           | 4mA       |            | * |
|               | ON              |           |            |   |

図16. APx517を使って、USB再生デバイスをテストする例

TN146 | Testing USB Audio Devices using Dante Via

## 録音デバイスから音を受信

このでは、APx500ソフトウェアを使用して、録音デバイス (USBマイクなど)で受信した信号を測定できるように、APx500と Dante Viaの両方を設定する手順を示します。

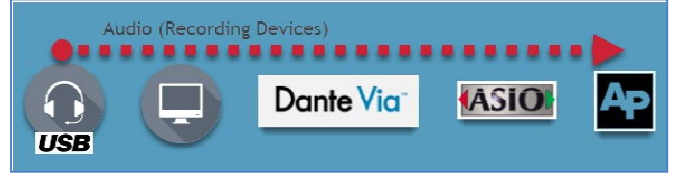

図17.録音デバイスをテストする際のオーディオパスの例

入力と出力の両方を持つデバイス(ヘッドセットなど)をテスト する場合、オーディオ生成に関する前のセクションでDante Viaで行われたチャンネルマップpingを無効にする必要はあり ません。両方のチャンネルセットをマップすると、ASIO出力ま たはASIO入力がAPx500ソフトウェアで設定されているかどう かで、両方のオーディオパス(録音と再生)のテストが保留解 除されます。

#### オーディオの受信: Dante Viaの構成

- USBデバイスに1つ以上のインプットがある場合 は、Dante Viaの左側の列の「オーディオソース」 のリストに表示します。デバイスの横にある 「Enable Dante」スイッチを切り替え、オーデ ィオソースとして有効にしてテストします。
- オーディオ出力先のリストで「APx500」を見 つけます。それは「ローカルアプリケーション」 の下になければなりません。「Danteを有効に する」スイッチを切り替えて、Danteコントロ ーラーのオーディオ出力先として有効にします。
- 3. 起動したDUTオーディオソースをAPx500にド ラッグします(図18)。

| 4 Local | Applicatior | ns - 2 items |                              |               |
|---------|-------------|--------------|------------------------------|---------------|
| AP      | Audio Pr    | ecision APx5 | 00                           | Disable Dante |
| 100     | Now Rece    | ewing:       |                              |               |
| 5       | 3           | Kansmit      | Drop a source here to listen |               |

図18. APx500にDUTデバイスをドラッグした例

#### オーディオの受信: APx500の構成

- 1. Signal Path Setupの"Input Configuration"でt ASIOを設定。
- 2. ASIOデバイスに "Dante Via" を選択
- 3. 歯車アイコンを使って ASIO設定ダイアログを開き ます。

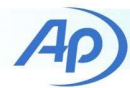

- "Danterx1"と"Danterx2"をAPx入力チャンネルに 入っていることを確認します。
- 5. 設定ダイアログを閉じます。

これが出来ると、APx500ソフトウエア上でUSBデバイスの信 号を確認することができます。

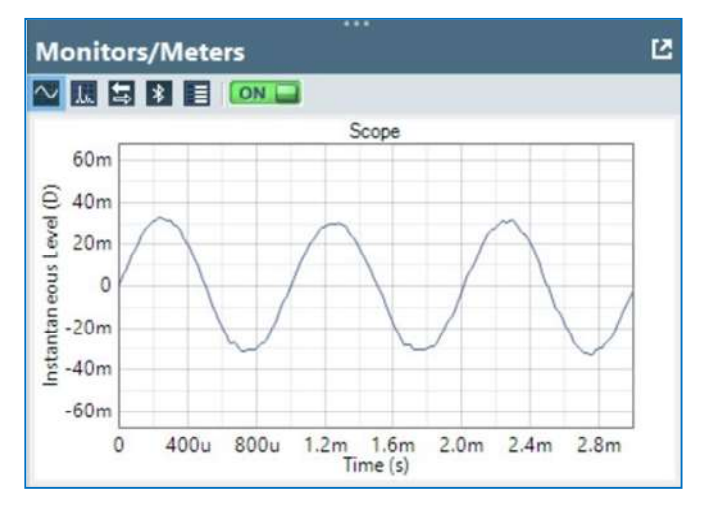

図 19. USB ヘッドセナマイクで録音したホイッスルトーン

ここでは、録音デバイスからオーディオを受信する方 法を示しますが、APx517アコースティックオーディオ アナライザを使用してUSB録音デバイスを刺激および 測定するようにSignal Path SetupのAPx500ソフトウ ェアのスクリーンショットを表示致します。(図20)。

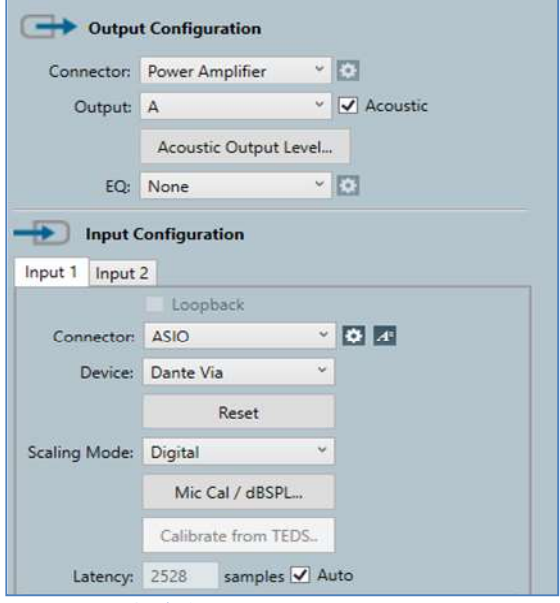

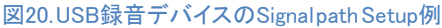

#### **Measurements**

信号パスが設定されたので、Dante ViaとDanteコントローラ ーを閉じることができ(注:停止していない)、他の種類のデバ イスのテストを準備するときと同じように、APx500プロジェク トファイルで目的の測定値を追加して設定することができま す。APx500に組み込み、構成する方法に関しては、

<u>Technote 129: Production Test with APx Au-</u> dio Analyzers.を 参照願います。

以下はDante ViaまたはDanteコントローラーを使って アコー スティック応答でUSBヘッドセッを測定した結果になります。

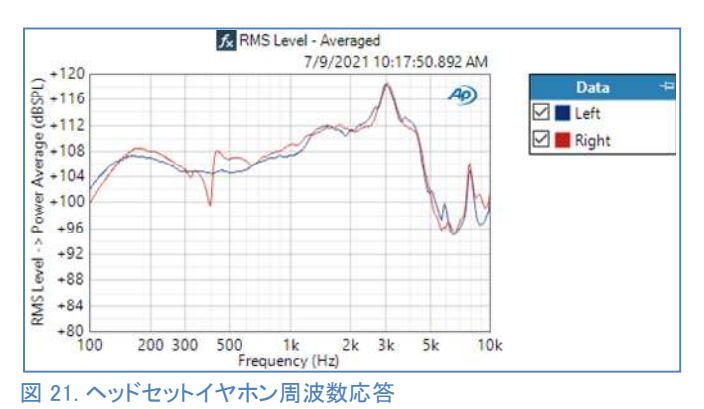

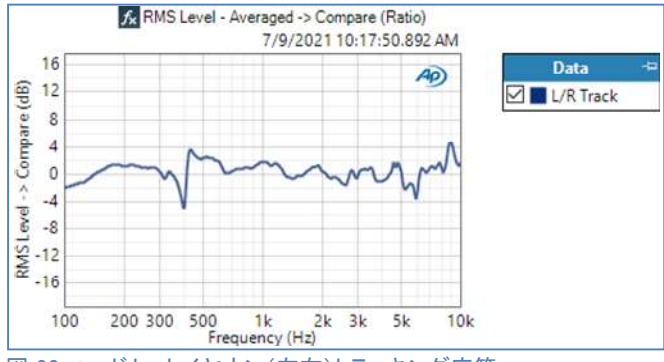

図 22. ヘッドセットイヤホン(左右)トラッキング応答

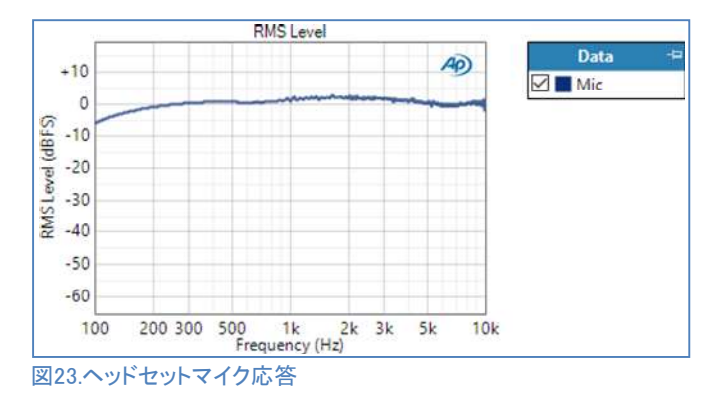

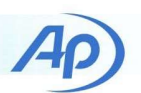

クローズドループテスト構成のいくつかの利点の1 つは、オープンループテスト構成と比較して多くの 追加測定を行うことができることがです。このよう な測定の例には、次のものがあります。

- Stepped Level Sweep
- DC Level Sweep
- Crosstalk Sweep (all three variants)
- Crosstalk, One Channel Undriven
- IMD Frequency Sweep
- IMD Level Sweep
- Maximum Output
- Regulated Frequency Sweep

#### 信号経路遅延に関して

Dante Viaは10ミリ秒の遅延があるとされていますが、USB オーディオデバイスによってもたらされる遅延の増加の可 能性は、APx500プロジェクトファイルを設定するときに考慮 する必要があります。信号パスの遅延を考慮する方法の1 つは、Signal Path Setup出力/入力設定パネルの下部にあ るDUT遅延設定を使用することです。ただし、この設定は、 遅延が可変ではなく安定している場合に最も便利です。

#### Device Under Test

DUT Delay: 0.000 s 🛛 🖌 🖨

#### 🗵 24. DUT Delay

DUT遅延設定を使用する代わりに、デバイスの遅延に 「Extend Acquisition」設定を使用することもお薦め致し ます。取得をどの程度の確率で行う必要があるかを判断 するには、音響応答測定を使用することをお勧めします。 複数の測定値を追加し、インパルス応答グラフのx軸上の 拡散量を見ることによって、発生する最大遅延量を決定 し、少なくともその量だけ収録時間を拡張することがで きます(図25)。

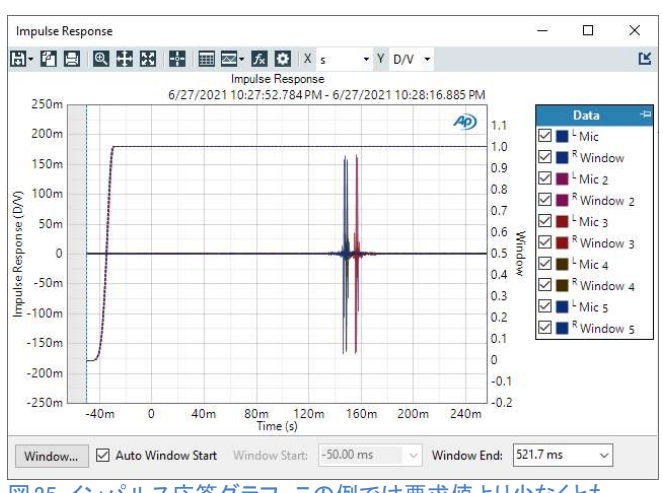

図25.インパルス応答グラフ この例では要求値より少なくとも 180ms遅延していることが分かります。

グラフにインパルスが見られない場合は、波形全体が 見逃されている可能性があります。この場合、信号が見つかるまで 収録の長さを大幅に延長し、必要に応じて短くする必要があります。 インパルスが単に視界から外れていないことを確認するために、 グラフをパーンする必要があるかもしれないことに注意してください。

| Signal Processing   |     |       |     |  |
|---------------------|-----|-------|-----|--|
| Extend Acquisition: | 200 | .0 ms | ¥ 🖨 |  |
| Averages:           | 1   | *     |     |  |

Figure 26. The "Extend Acquisition" setting.

テスト構成では、200ミリ秒の延長でシグナルパスの遅延を 考慮するのに十分であることがわかりましたが、これは DUT、PC、その他の要因によって異なる場合があります。 測定値が収録全体をキャプチャするようには、音響応答の 測定結果に基づいて必要と思われる値よりも少しだけ集録を 拡張することをお勧めします。

#### 最後に

ここでは、APx500 を構成する方法と、USB オーディオ 再生および録音デバイスのクローズドループ テストを 可能にするソフトウェアをサポートする方法を 示しました。USBヘッドセットまたはヘッドフォンの テストに使用できる音響器具または測定値については、 Technote142を参照してください。他の種類のデバイスの テストに使用される音響アクセサリに関する推奨事項に ついては、AP.com Web サイトに記載されている コンタクト情報を使用してお問い合わせください。

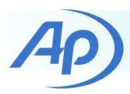

## 補足: APx500 Flexにおいて

ここでは、APx500 Flex アナライザーの使用時に Dante Via を設定するために必要な追加手順について説明します。前 のセクションにリストされた手順は、補足資料に進む前に、 設定、遵守する必要があります。他のアナライザは本件該当 致しません。(APx515/52x/555/58x)

注意:APx500 FLEXの利用方法と完全に一致している利用 方法ではありませんので、詳細は <u>APx500 Flex Getting</u> <u>Started and Installation Guide</u>.を参照願います。

## オーディオインターフェース仕様

APx500 Flexで使用するオーディオインターフェース(サウン ドカード)を選択する際には、さまざまな要素が必要ですが、 USBオーディオデバイスのクローズドループテストを実行す る場合は、Dante Viaソフトウェアとインターフェースできるよ うに、オーディオインターフェースがWDM対応であることをさ らに確認する必要があります。

注意: ヘッドセットのようなUSBデバイスはWDMが利用可能な インターフェースが必須です。

オーディオインターフェースがPCに接続してから電源を投入し てください。

#### 再生デバイスによるオーディオの発信

以下の手順で、Dante Viaを使って、APx500ソフトウエア上 での測定を行います。

 USB オーディオ デバイスの出力を測定するため に使用されるインターフェイス入力を表す Windows 録音デバイスを決定します (このインターフェイス入 力の一般的な名前は "Line" です)。

2. Dante Viaで、左側のパネルのオーディオ ソー スのリストで録音デバイスを見つけて有効にしま す。

3. オーディオソースを「APx500」 オー ディオデスティネーションにドラッグします。

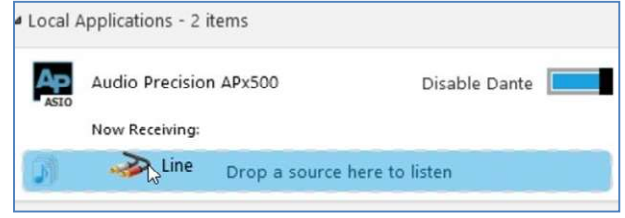

#### 図 27. インターフェース入力マッピング例

- 1. "Audio Precision APx500"可能にします。
- 2. APx500ソフトウエアでASIO接続を設定します。

これでオーディオインターフェースの信号はAPx500ソフトウエア 上で表示されます。

#### 録音デバイスからのオーディオを受信

- APx500 Flexを使用してUSB録音デバイスを テストする場合、APx500ジェネレーター出 力をDante Viaを使用してオーディオイン ターフェース出力にルーティングする必要 があります。再生パスと録音パスの両方 (ヘッドセットなど)を持つデバイスをテス トする場合は、APx500 Flex の使用時に両 方の信号パスを設定することは不可能であ るため、先に進む前に、この付録の前のセ クションの「オーディオの生成」セクショ ンで行った map-ping をクリアする必要が あります。
- USBオーディオデバイスの入力を刺激する ために使用される出力を表す再生デバイス (「スピーカー」など)を決定します。
- Dante Viaで、オーディオデスティネーションのリストでデバイスを見つけて有効にします。
- 3. "Audio Precision APx500" オーディオソースとして 可能にします。
- 4.APx500オーディオソースを有効にしたオーディオ 出力先(「スピーカー」)にドラッグします。

| 0  | Speakers<br>2- Echo AlO | Disable Dante    |
|----|-------------------------|------------------|
|    | Now Receiving:          |                  |
| 31 | AP Audio Brecision AP   | tegere to listen |

図 28.ドラッグ &ドロップし

5. 最後に、APx 出力コネクタを ASIO に設定します。 正しく設定されていれば、APx500 の [接続の確認] パネルで設定された刺激は、ジェネレータがオンのと きにオーディオ インターフェイスの出力に表示されま す。

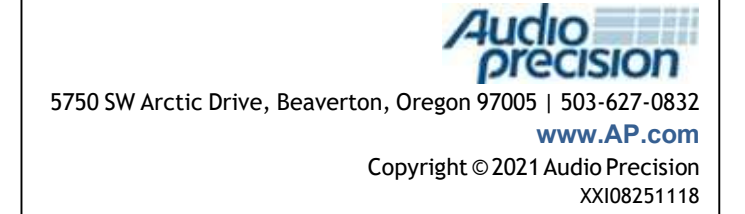

TN146 | Testing USB Audio Devices using Dante Via